## ログイン方法について

① 我孫子市ホームページの施設予約ガイドページにある「ちば施設予約システム(簡易版)」を選択する。

| Weet Cover ( Dittore                                                   | 登録日:2015年7月1日 更新日:2016年5月30日                                                                   |
|------------------------------------------------------------------------|------------------------------------------------------------------------------------------------|
| 「ちば施設予約サービス」とは                                                         |                                                                                                |
| インターネットに接続したパソコンや携帯<br>ター・各公民館・市民体育館に設置)から<br>サービスです。<br>ちば施設予約サービスの入口 | 電話、タブレット情報端末(あびこ市民プラザ・各市民セン<br>、公共施設の空き状況の確認、予約や抽選の申し込みができる                                    |
| 「ちば施設予約サービス」は、千葉県、八町、千葉市(平成28年4月から追加)との                                | 千代市、成田市、袖ヶ浦市、智志野市、佐倉市、白井市、芝山<br>共同利用システムです。利用登録の条件が合致すれば、我孫子市<br>ます。詳しくは、各自治体の利用希望施設にお問い合せ下さい。 |
| 以外の自身体の時期にです。                                                          |                                                                                                |
| ◎ ちば施慢予約サービス(簡易級)(外部サ<br>※シンプルで分かりやすい画面です。                             | <u>AP</u>                                                                                      |

「ログインする(簡易版)」画面になります。

|            | 信報照会                              |       |
|------------|-----------------------------------|-------|
| (mil)()    | BELLER CANOLIZE DEED-20 225421    | D¢E   |
| <登録者専用メニュー | >                                 |       |
| 2          | IDとパスワードを入力して、「ログイン」ボタンをクリックしてくださ | 561.0 |
|            | 利用者ID(半角数字)                       |       |
|            |                                   |       |
|            | ハスリート(半角央数字)                      |       |

- ②「利用者ID」、「パスワード」を入力し、
  「ログイン」を選択する。
  - ※「利用者ID」は登録番号のことで、使用者登録後に交付 される8ケタの数字のことです。
  - ※「パスワード」は、利用者が使用者登録時に決めた4~8ケタの 英数字です。

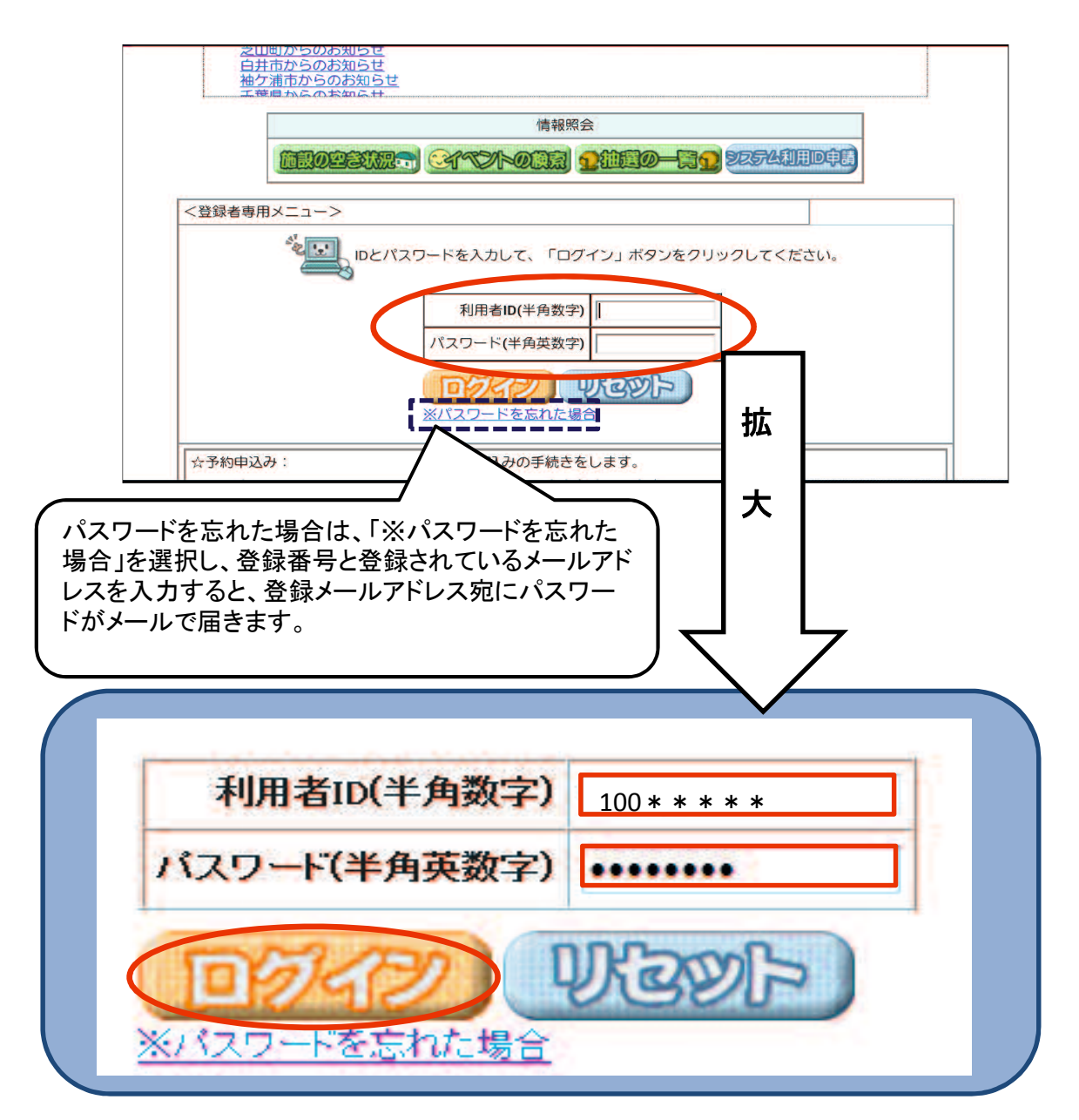

## ③ ログインすると 登録されている方の専用メニューが表示されます。

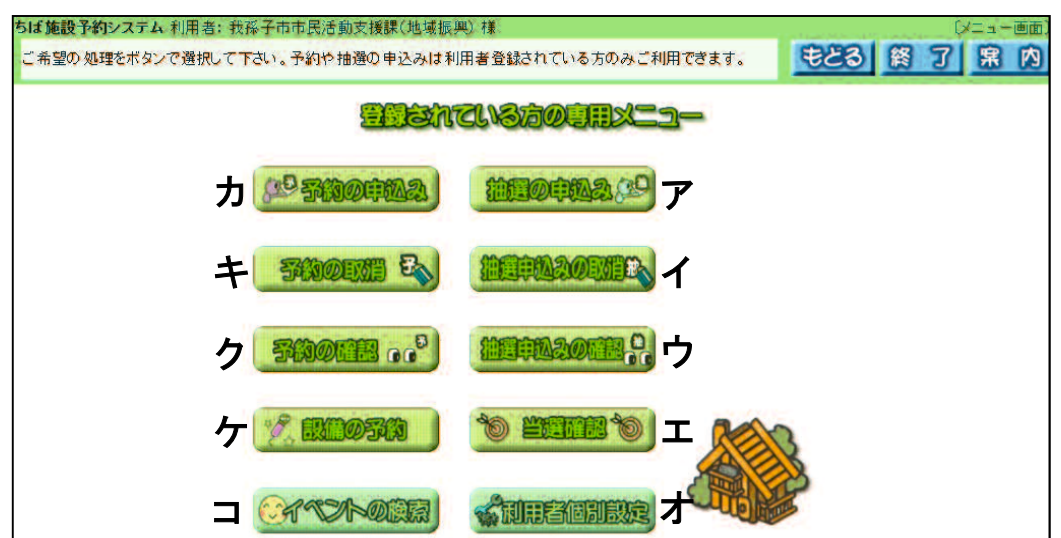

- ア.「抽選の申込み」 使用日を含む月の3か月前の1日~7日に1か月分の抽選を申し込めます。
- イ.「抽選申込みの取消」 抽選申込期間中に、アの「抽選申込み」を取り消すことができます。
- ウ.「抽選申込みの確認」 抽選申込期間中に、アの「抽選申込み」をを確認することができます。
- エ.「当選確認」 アの「抽選申込み」について8日に抽選(自動抽選)した結果を確認できます。
- 才.「利用者個別設定」

 ・予約お気に入り条件…随時予約時に入力を省略可するために、 あらかじめお気に入りの条件を登録できます。
 ・抽選お気に入り条件…抽選申し込み時に施設選択を省略化するため あらかじめお気に入りの条件を登録できます。
 ・パスワードの変更 …パスワードの変更が行えます。
 ・メールアドレス設定…メールアドレスの登録・変更・削除が行えます。

カ、「予約の申込み」

使用日を含む月の3か月前の9日午前9時から随時予約の申込みができます。 ※使用日の2日前からは窓口でのみ予約を受け付けます。

キ、「予約の取消」

エにより当選となった予約と、カの予約を取り消すことができます。 ※使用日から起算して7日前からの取消は窓口でのみ手続きができます。 タブレットでは行えません。

ク.「予約の確認」

エにより当選となった予約と、カの予約を確認することができます。

ケ.「設備の予約」

エにより当選となった予約と、カの予約について、設備の予約ができます。

コ.「イベントの検索」

コにより市内のイベントが検索できます(予約時は使用しません)。